# ภาคผนวก ฉ เกมคอมพิวเตอร์

- เกมที่ 1 Fish Tales
- เกมที่ 2 Mouze
- เกมที่ 3 Dynomite
- เกมที่ 4 Save Them Goldfish
- เกมที่ 5 Chicken Farming

### ขั้นตอนและวิธีการใช้งาน มีดังต่อไปนี้

1. ลงไฟล์เกมในเครื่องคอมพิวเตอร์ที่ต้องการใช้งาน

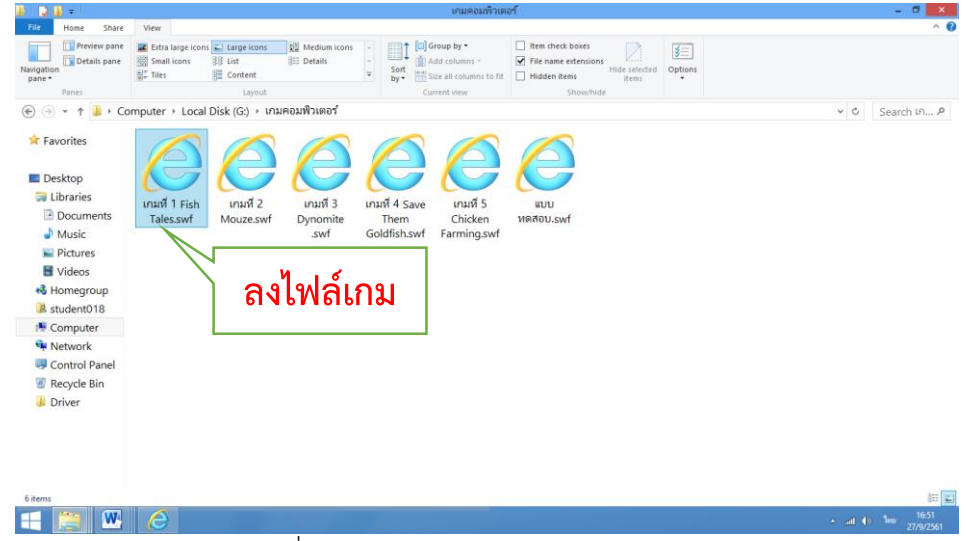

ภาพที่ 7 วิธีลงไฟล์เกม Fish Tales

2. เปิดไฟล์เกมโดยการคลิกสองครั้ง (double click) ที่ไฟล์เกม

| Total       State       Ver       Image: Control Parel         Image: Date       Image: Control Parel       Image: Control Parel       Image: Control Parel         Image: Date       Image: Control Parel       Image: Control Parel       Image: Control Parel       Image: Control Parel         Image: Control Parel       Image: Control Parel       Image:                                                                                                    | 🔒 🕞 🚯 🛊 👘         | เกมตอมพิวเตอร์                                                                                                    | - 8 ×     |
|----------------------------------------------------------------------------------------------------|-------------------|----------------------------------------------------------------------------------------------------|-----------|
| Internet parts Internet parts                                                                                                    | File Home Share   | View                                                                                                    | ^ Ø       |
| Pares     Lipsch     Councet daw     Showhide       Image: Counced bits (G) + ft = 1 - 1 - 1 - 1 - 1 - 1 - 1 - 1 - 1 - 1                                                                                                    | Navigation pane • | If Ection applications         Issue icons         If Interview         If Interview         Interview         Interview         Interv |           |
| (c) (c) (c) (c) (c) (c) (c) (c) (c)                                                                                                    | Panes             | Layout Current view Show/hide                                                                                                    |           |
| <ul> <li>★ Favorites</li> <li>Desktop</li> <li>Litaries</li> <li>Documents</li> <li>Music</li> <li>Pictures</li> <li>Videos</li> <li>Homegroup</li> <li>Bistuden018</li> <li>Computer</li> <li>Network</li> <li>Control Panel</li> <li>Control Panel</li> <li>Control Panel</li> <li>Control Panel</li> </ul>                                                                                                    | 🛞 🏵 = 🕇 📕 🖡 Co    | mputer → Local Disk (G:) → เกมคอมพิวเตอร์                                                                                                    |           |
| <ul> <li>■ Desktop</li> <li>■ Documents</li> <li>■ Documents</li> <li>■ Music</li> <li>■ Pictures</li> <li>■ Videos</li> <li>■ Homegroup</li> <li>■ studem018</li> <li>■ Control Panel</li> <li>■ Retwork</li> <li>■ Control Panel</li> <li>■ Retwork in A</li> </ul>                                                                                                    | 🔅 Favorites       | <u> </u>                                                                                                    |           |
| Ubraries     Unarif 3     Unarif 4     Unarif 4     Unarif 4     Unarif 4     Unarif 4     Unarif 5     Unarif 5     Unarif 5     Unarif 5     Unarif 5     Unarif 5     Unarif 4     Unarif 5     Unarif 5          | Desktop           |                                                                                                    |           |
| Control Panel Control Panel C | 词 Libraries       | เกมพี่ 1 Fich เกมพี่ 2 เกมพี่ 3 เกมพี่ 4 Save เกมพี่ 5 เพท                                                                                                    |           |
| Music<br>Pictures<br>Studeno18<br>Computer<br>Computer<br>Control Panel<br>Recode Bin                                                                                                    | Documents         | Tales.swf Mouze.swf Dynomite Them Chicken พดสอบ.swf                                                                                                    |           |
|                                                                                                    | J Music           | .swf Goldfish.swf Farming.swf                                                                                                    |           |
| Videos Videos Understand                                                                                                    | Nictures          |                                                                                                    |           |
| student018     student018     double click     ortrol Panel     Recorde Bin                                                                                                    | Videos            |                                                                                                    |           |
| student018     Computer     Avework     Control Panel     Recode Bin                                                                                                    | Nomegroup         |                                                                                                    |           |
| Computer     GOUDLE CUCK     Vetwork     Control Panel     Recycle Bin                                                                                                    | student018        | devide eliek                                                                                                    |           |
| Network     Control Panel     Geocide Bin                                                                                                    | r Computer        |                                                                                                    |           |
| Control Panel     Recycle Bin                                                                                                    | Network           |                                                                                                    |           |
| Recycle Bin                                                                                                    | Control Panel     |                                                                                                    |           |
|                                                                                                    | 🐻 Recycle Bin     |                                                                                                    |           |
| Driver                                                                                                    | J Driver          |                                                                                                    |           |
|                                                                                                    |                   |                                                                                                    |           |
|                                                                                                    |                   |                                                                                                    |           |
|                                                                                                    |                   |                                                                                                    |           |
|                                                                                                    |                   |                                                                                                    |           |
| 5 items                                                                                                    | 6 items           |                                                                                                    |           |
|                                                                                                    | - M               |                                                                                                    | 16:51     |
|                                                                                                    |                   |                                                                                                    | 27/9/2561 |

ภาพที่ 8 เปิดไฟล์เกม Fish Tales

3. หน้าหลักของเกม

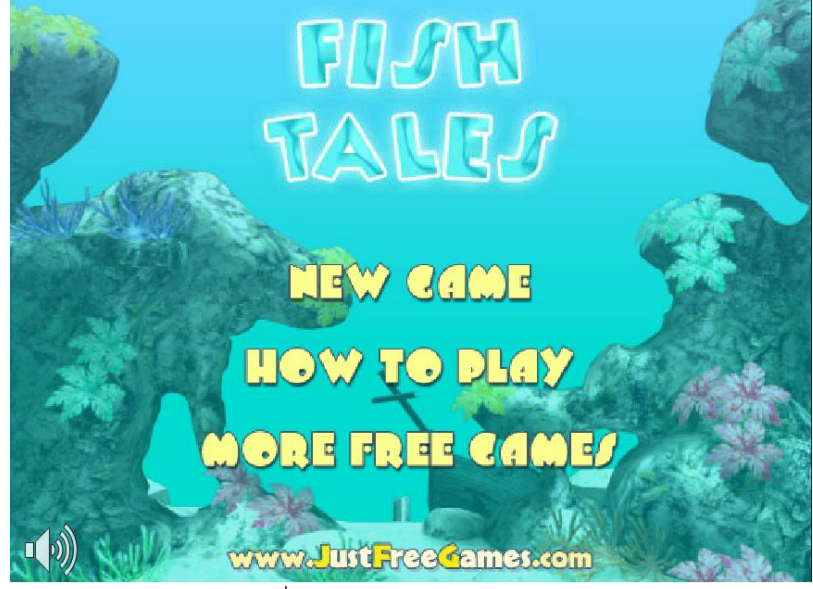

ภาพที่ 9 หน้าหลักเกม Fish Tales

4. เริ่มเกม โดยการเลื่อนเมาส์ไปคลิกที่ NEW GAME

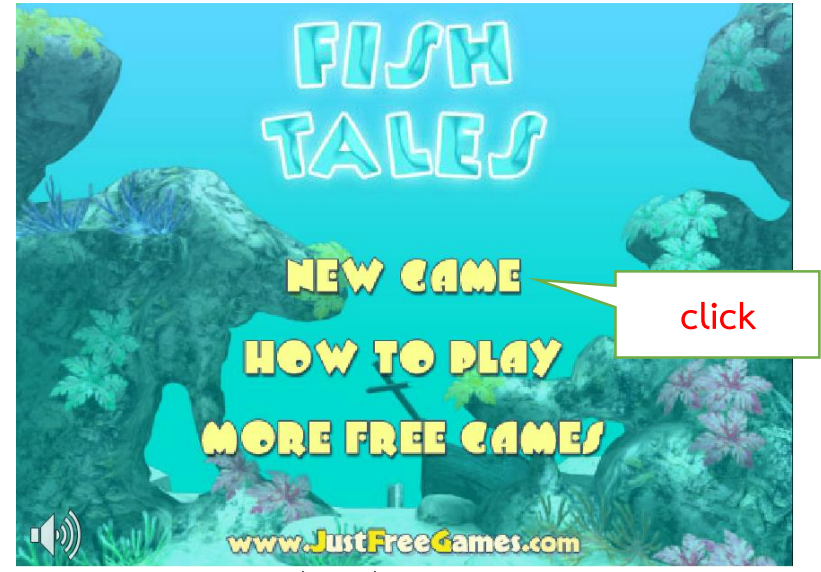

ภาพที่ 10 เริ่มเกม Fish Tales

5. Click ที่ START เพื่อเริ่มเล่นเกม

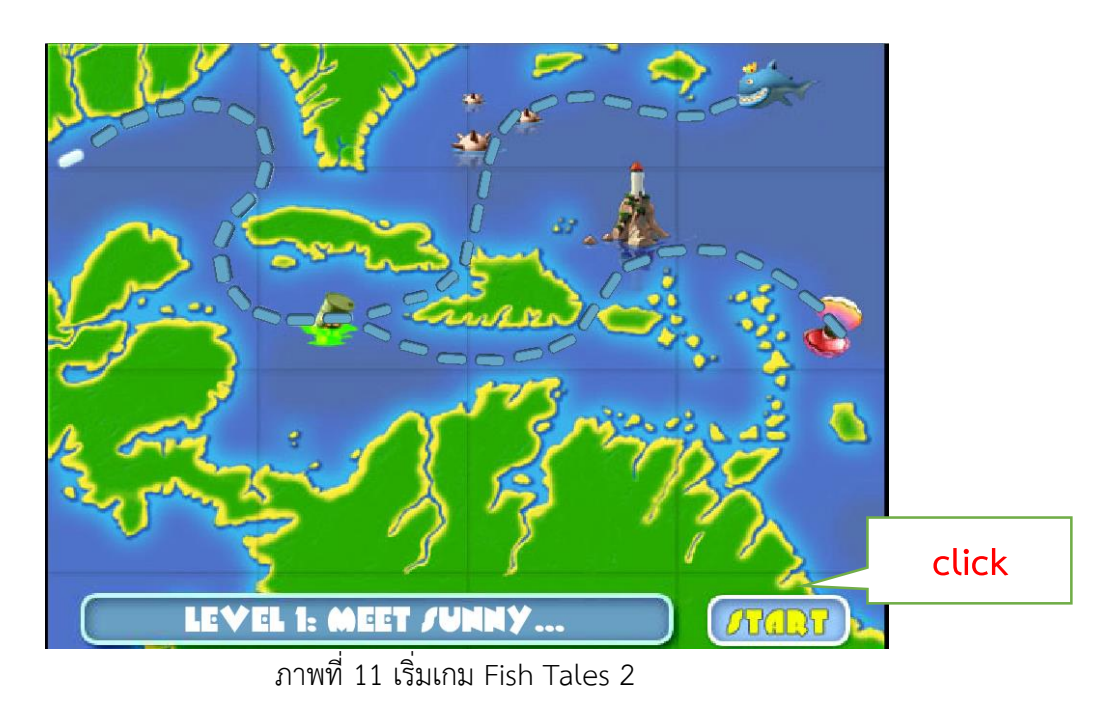

6. เลื่อนเมาส์ไปโดนปลาตัวที่เล็กกว่าจนกว่าแถบสีเหลืองจะเต็มหลอด

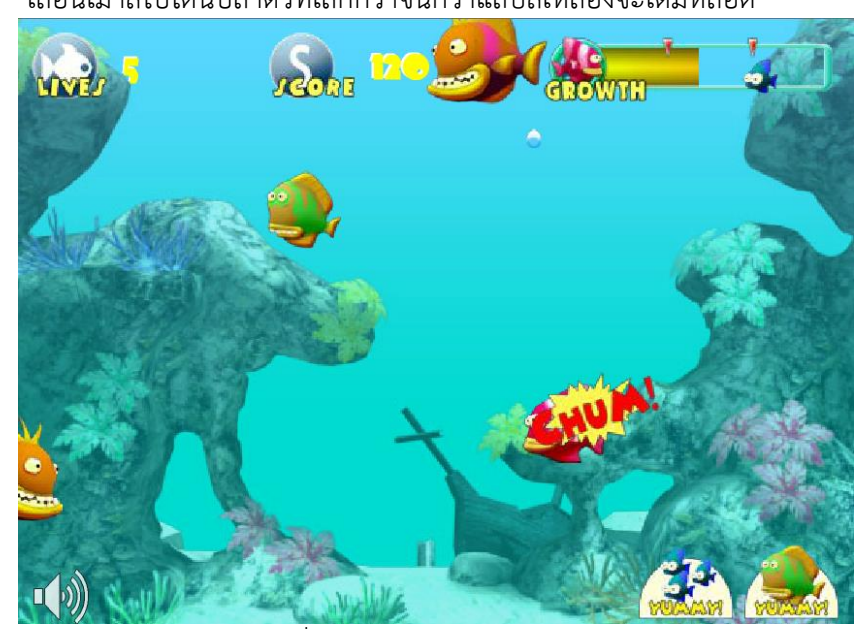

ภาพที่ 12 วิธีเล่นเกม Fish Tales 1

7. ถ้าไปโดนปลาตัวที่ใหญ่กว่าแถบสีเหลือจะลดลงเรื่อยๆ ถ้าแถบสีเหลืองลดหมดก็จะจบ เกม GAME OVER

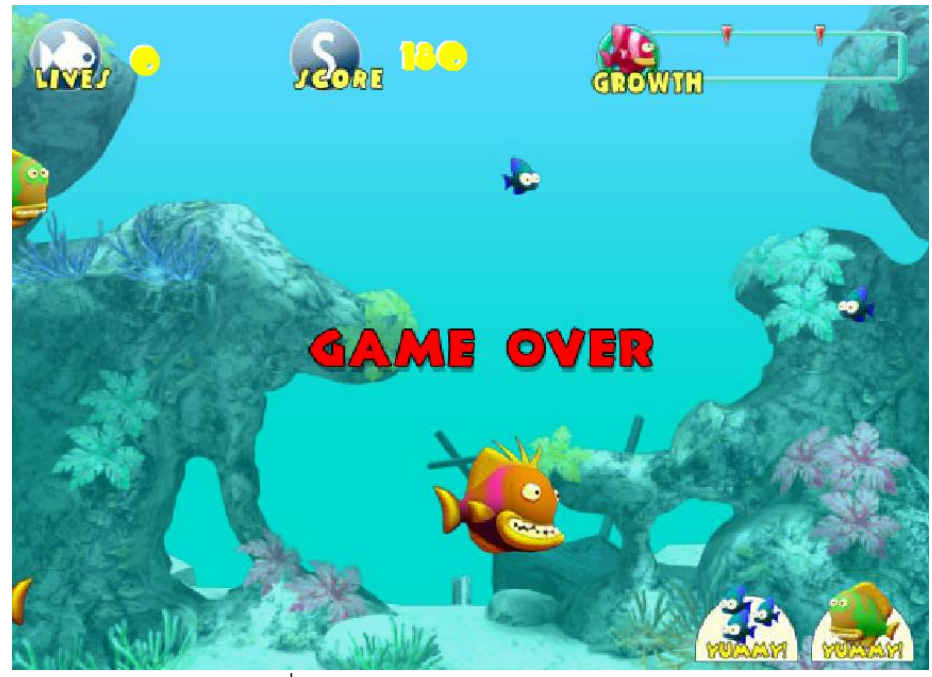

ภาพที่ 13 วิธีเล่นเกม Fish Tales 2

เกมที่ 2 Mouze

ขั้นตอนและวิธีการใช้งาน มีดังต่อไปนี้

1. ลงไฟล์เกมในเครื่องคอมพิวเตอร์ที่ต้องการใช้งาน

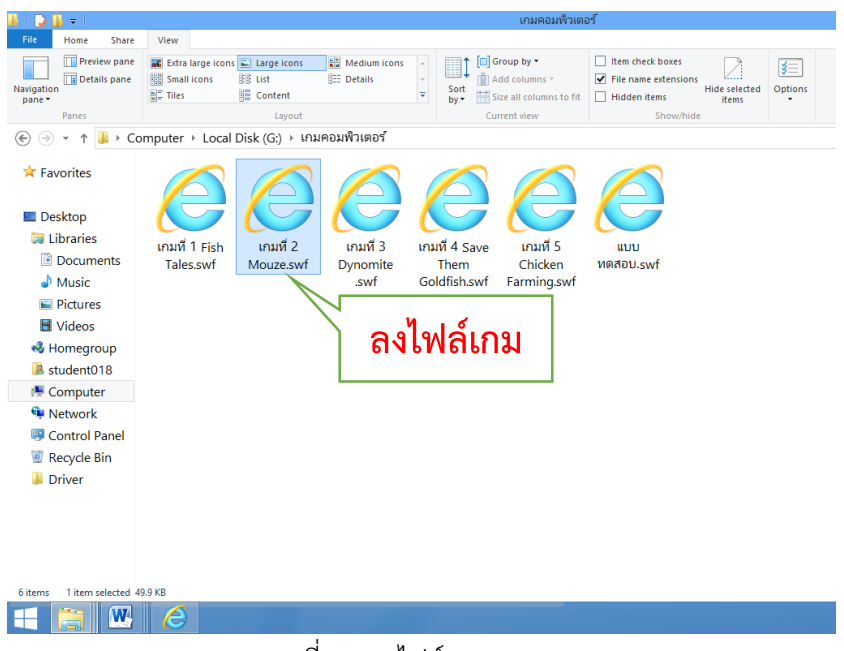

ภาพที่ 14 ลงไฟล์เกม Mouze

2. เปิดไฟล์เกมโดยการคลิกสองครั้ง (double click) ที่ไฟล์เกม

| 🌡 l 💽 🚺 🖛 l               | เกมคอมพิวเตอร์                                                                                                    |
|---------------------------|----------------------------------------------------------------------------------------------------|
| File Home Share           | View                                                                                                    |
| Navigation<br>pane •      | Image: cons       Large icons       Image: cons       Image: cons |
| Panes                     | Layout Current view Show/hide                                                                                                    |
| 🔄 🏵 👻 🕇 📑 🔶 Co            | omputer → Local Disk (G:) → เกมคอมพิวเตอร้                                                                                                    |
| ★ Favorites ■ Desktop     |                                                                                                    |
| 🕽 Libraries               |                                                                                                    |
| Documents                 | ונוא Fish וואא לא וואא Sirian 4 Save וואא Sirian 5 ווער<br>Tales swf Mouze swf Dynomite Them Chicken אולט איל                                                                                                    |
| J Music                   | .swf Goldfish.swf Farming.swf                                                                                                    |
| Pictures                  |                                                                                                    |
| Videos                    |                                                                                                    |
| 🝕 Homegroup               |                                                                                                    |
| student018                | double click                                                                                                    |
| 🖳 Computer                | double eller                                                                                                    |
| 🗣 Network                 |                                                                                                    |
| 🐺 Control Panel           |                                                                                                    |
| Recycle Bin               |                                                                                                    |
| Driver                    |                                                                                                    |
|                           |                                                                                                    |
| 6 items 1 item selected 4 | 19.9 KB                                                                                                    |
| 💶 🚞 W                     |                                                                                                    |

ภาพที่ 15 เปิดไฟล์เกม Mouze

3. หน้าหลักของเกม

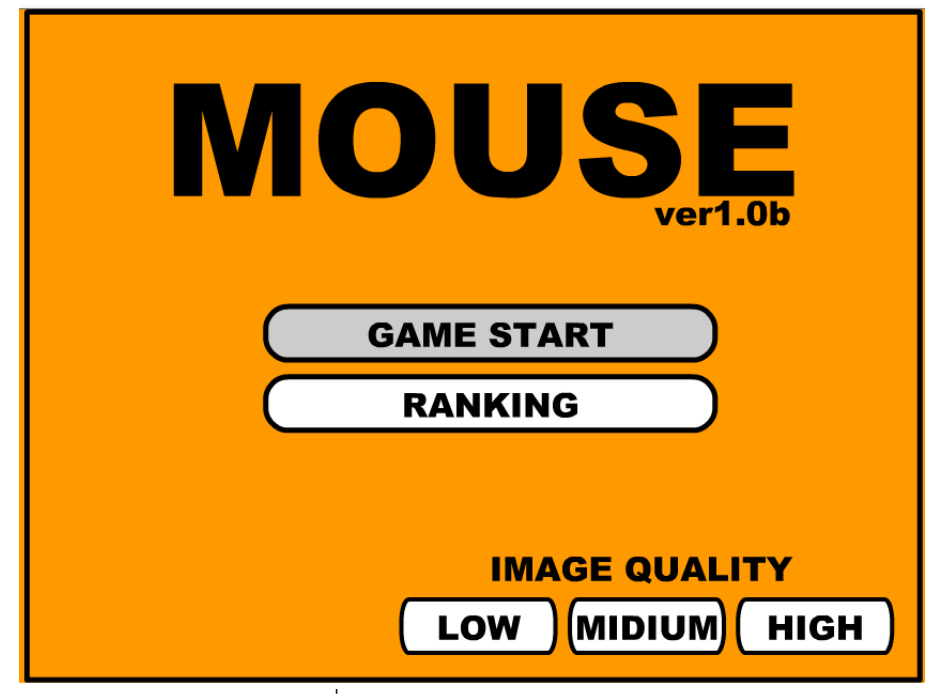

ภาพที่ 16 หน้าหลักของเกม Mouze

4. เริ่มเกม โดยการเลื่อนเมาส์ไปคลิกที่ GAME START

| <b>MOUSE</b><br>ver1.0b       |       |
|-------------------------------|-------|
| GAME START                    | click |
| RANKING                       | CUCK  |
| IMAGE QUALITY<br>LOW MIDIUM H | IGH   |

ภาพที่ 17 เริ่มเกม Mouze

5. คลิกเลือกระดับความยากของเกม และเริ่มเล่นเกม

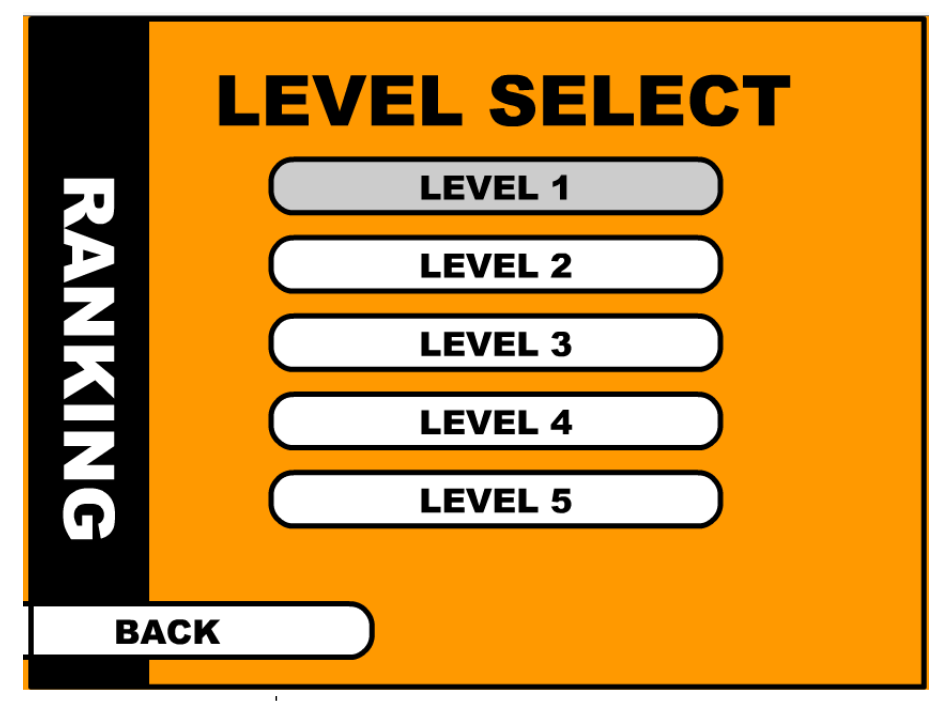

ภาพที่ 18 เลือกระดับความยากของเกม Mouze

6. วิธีเล่นเกมโดยการคลิกตามลำดับตัวเลขจากน้อยไปหามาก

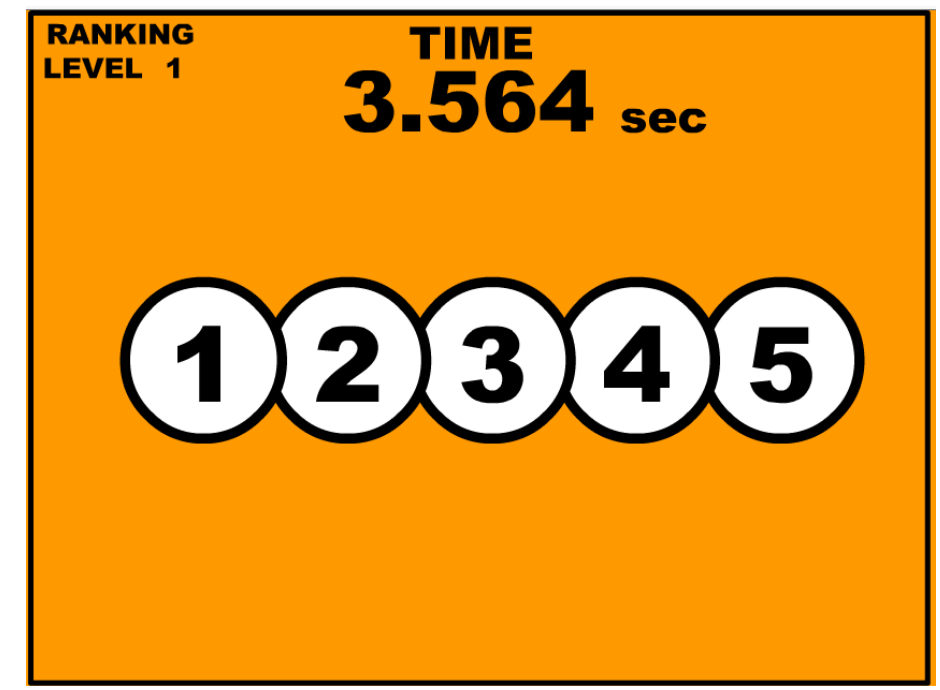

ภาพที่ 19 วิธีเล่นเกม Mouze

7. เมื่อจบเกมจะมีหน้าสรุปคะแนน

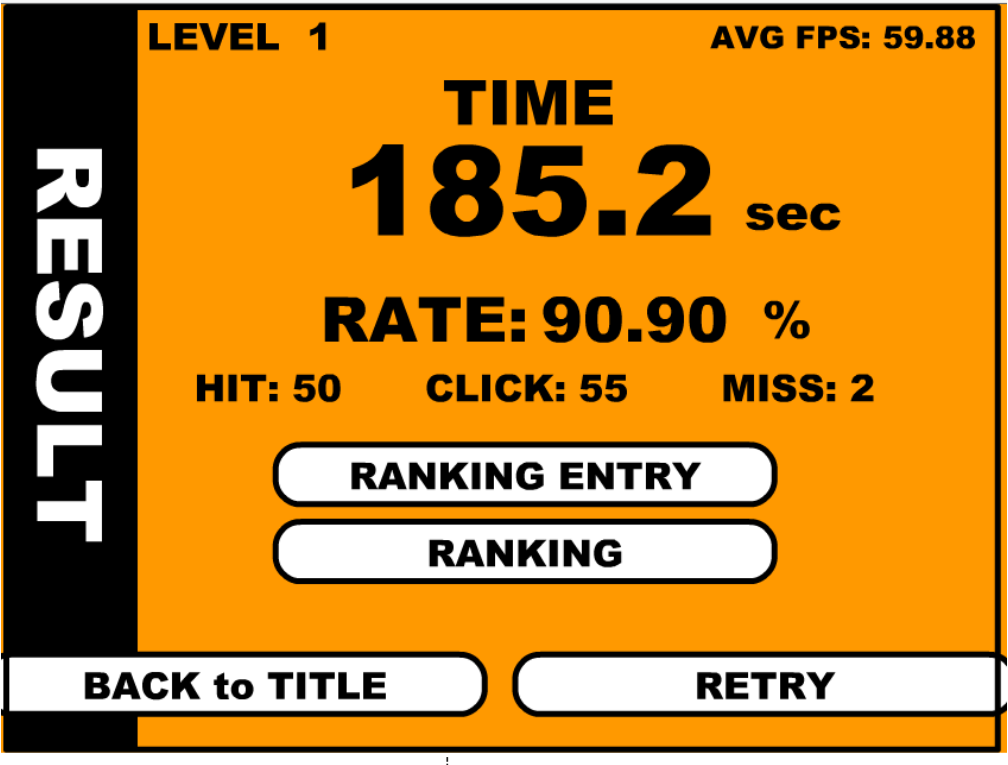

ภาพที่ 20 สรุปคะแนนเกม Mouze

- 8. คลิก RETRY เพื่อเล่นเกมอีกครั้ง
- 9. คลิก RANKING เพื่อดูการจัดอันดับการเล่นเกม
- 10. คลิก BACK to TITLE เพื่อกลับหน้าเลือกระดับความยากของเกม

# เกมที่ 3 Dynomite

#### ขั้นตอนและวิธีการใช้งาน มีดังต่อไปนี้

1. ลงไฟล์เกมในเครื่องคอมพิวเตอร์ที่ต้องการใช้งาน

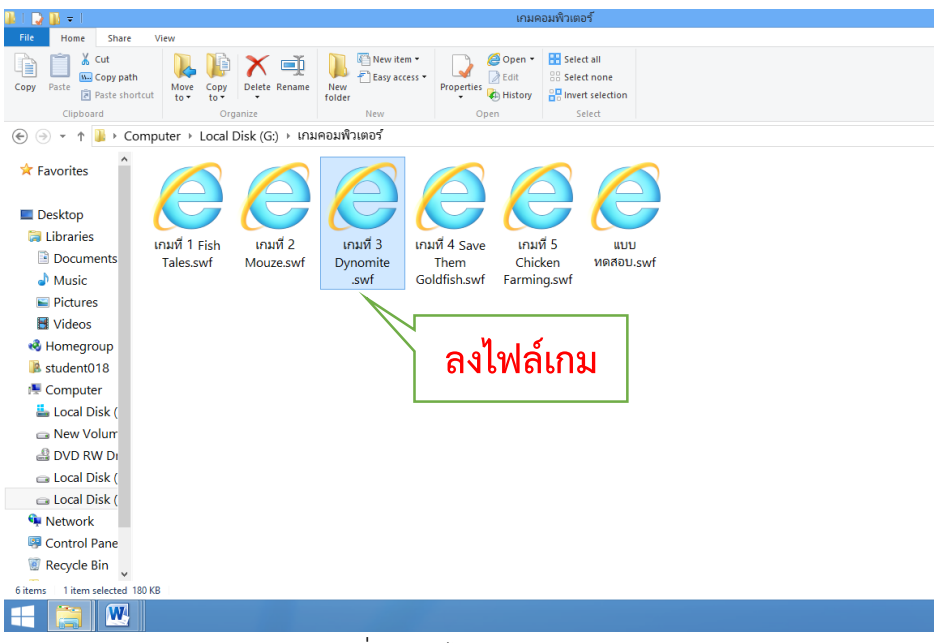

ภาพที่ 21 ลงไฟล์เกม Dynomite

2. เปิดไฟล์เกมโดยการคลิกสองครั้ง (double click) ที่ไฟล์เกม

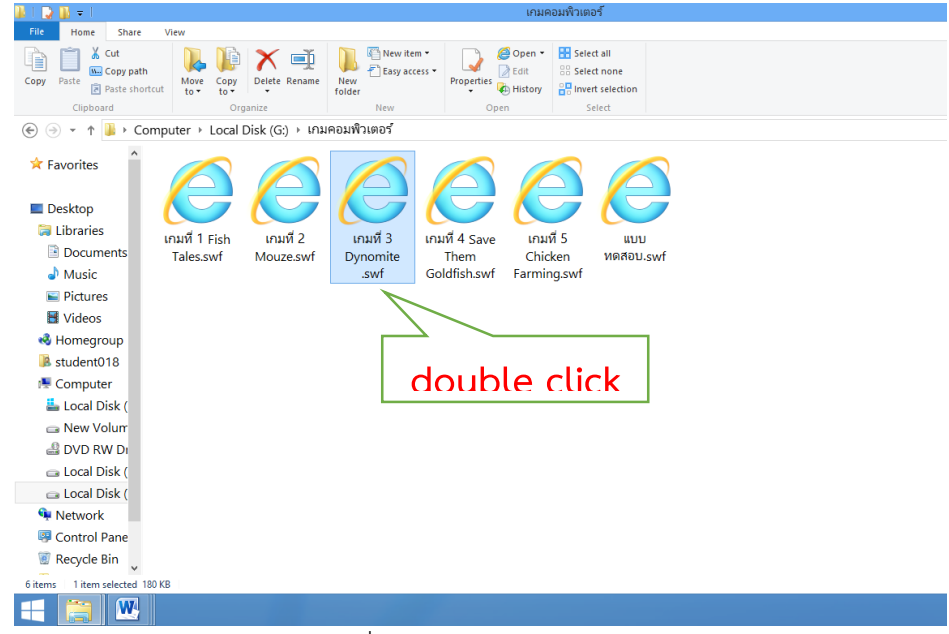

ภาพที่ 22 เปิดไฟล์เกม Dynomite

3. หน้าหลักของเกม คลิก Start Game เพื่อเริ่มเกม

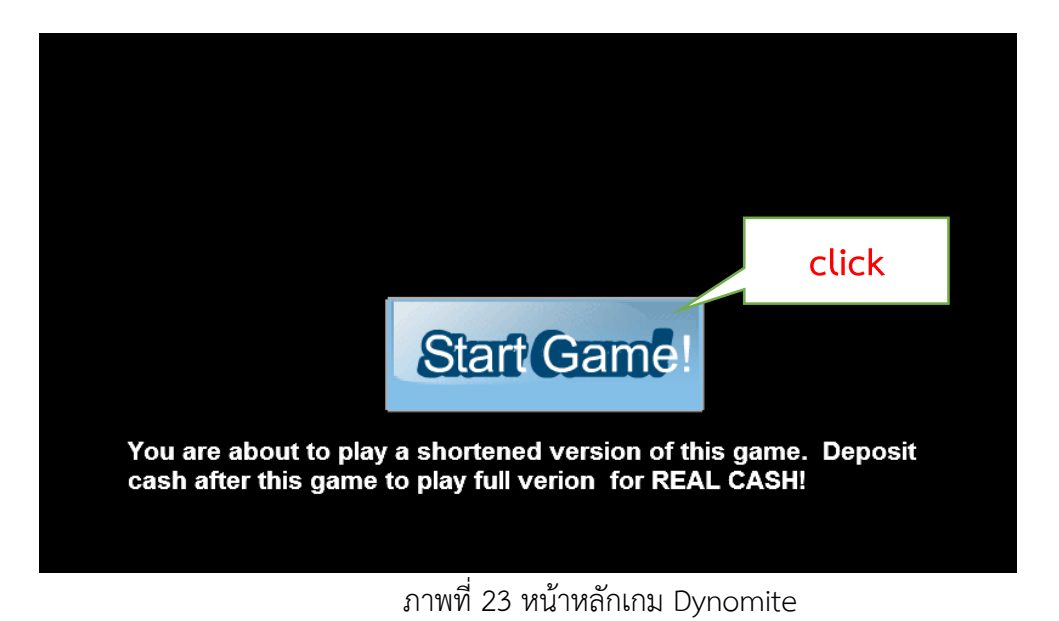

4. เริ่มเล่นเกม โดยการยิงไข่ไดโนเสาร์ให้เรียงกันอย่างน้อย 3 ฟอง ไข่ก็จะแตกออกและได้

คะแนน ต้องทำคะแนนให้ได้มากที่สุดภายในเวลาที่กำหนด

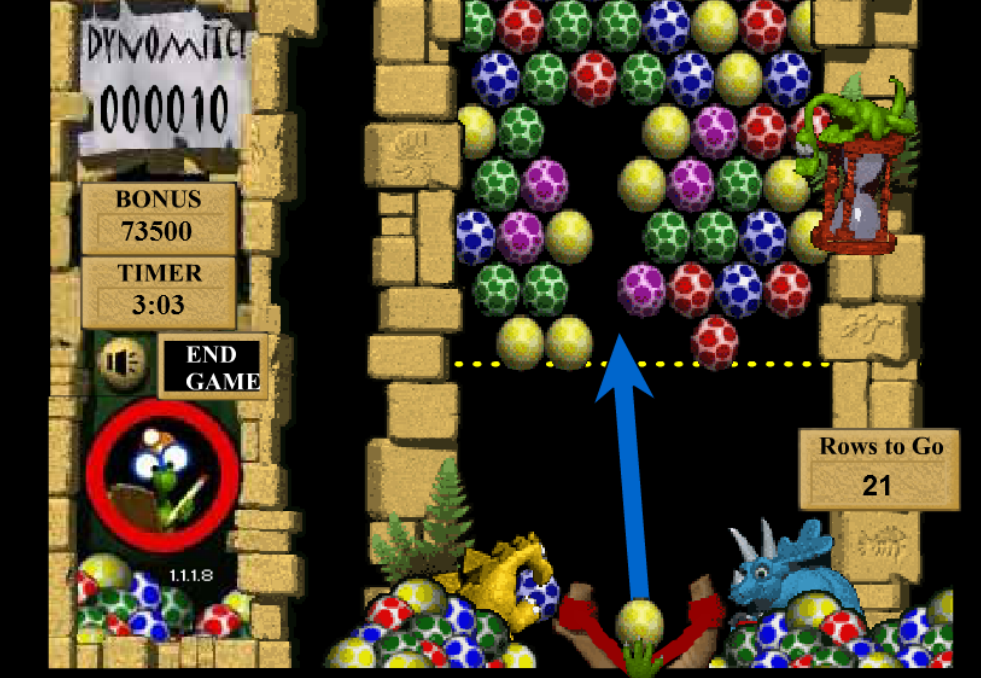

ภาพที่ 24 เริ่มเกม Dynomite

5. เมื่อหมดเวลาจบเกม

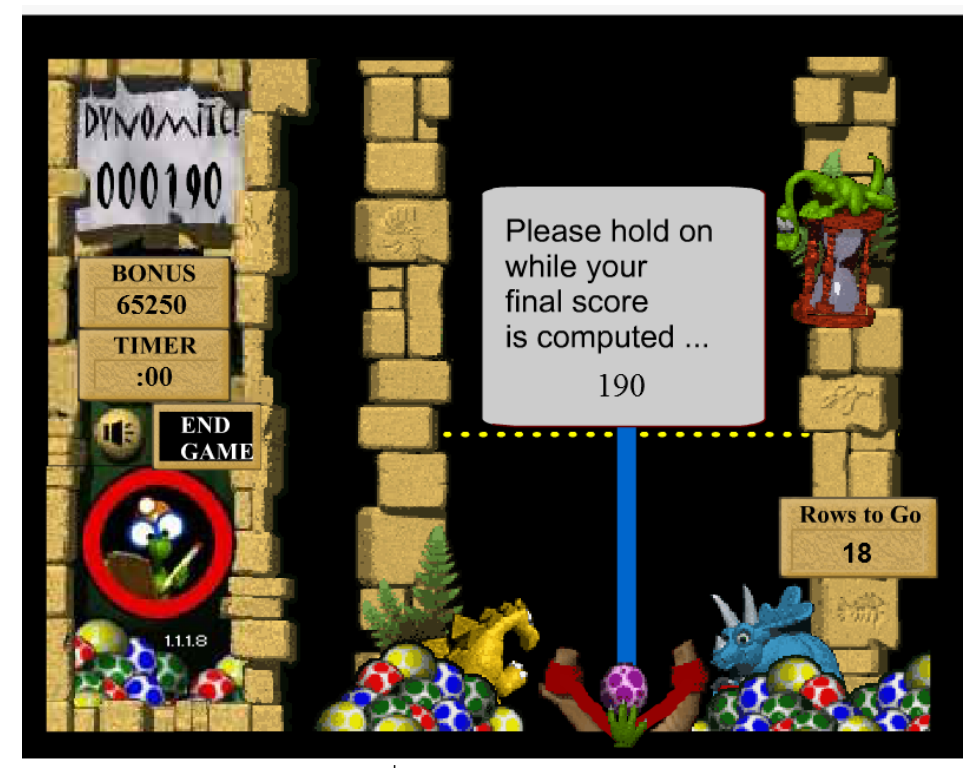

ภาพที่ 25 จบเกม Dynomite

เกมที่ 4 Save Them Goldfish

ขั้นตอนและวิธีการใช้งาน มีดังต่อไปนี้

1. ลงไฟล์เกมในเครื่องคอมพิวเตอร์ที่ต้องการใช้งาน

| 🎉 l 💽 🚺 = l                |                                   |                 |                             | เกมค            | าอมพิวเตอร์                           |    |  |  |  |
|----------------------------|-----------------------------------|-----------------|-----------------------------|-----------------|---------------------------------------|----|--|--|--|
| File Home Share            | View                              |                 |                             |                 |                                       |    |  |  |  |
| Copy Paste Copy path       | Move Copy<br>to •                 | Delete Rename   | New item •<br>New<br>folder | Properties      | Select all<br>Select none             |    |  |  |  |
| Clipboard                  | Clipboad Organize New Open Select |                 |                             |                 |                                       |    |  |  |  |
| 🐑 🌛 👻 🕇 🌗 Co               | mputer → Local I                  | Disk (G:) → เกม | คอมพิวเตอร์                 |                 |                                       |    |  |  |  |
| ☆ Favorites                |                                   |                 |                             |                 |                                       |    |  |  |  |
| Desktop                    |                                   |                 |                             |                 | <u> </u>                              |    |  |  |  |
| 🥽 Libraries                | เอมพี่ 1 Eich                     | เอมซี่ 2        | เอมชี่ 3 เอ                 | มนี้ 4 โลนด เอน | <b>4</b> 5                            |    |  |  |  |
| Documents                  | Tales.swf                         | Mouze.swf       | Dynomite                    | Them Chic       | ken ทดสอบ.swf                         |    |  |  |  |
| J Music                    |                                   |                 | .swf Go                     | oldfish.s       | · · · · · · · · · · · · · · · · · · · |    |  |  |  |
| Pictures                   |                                   |                 |                             |                 | N                                     |    |  |  |  |
| Videos                     |                                   |                 |                             | Da              | ลงไฟล้เก                              | 91 |  |  |  |
| 🔩 Homegroup                |                                   |                 |                             |                 |                                       | ~  |  |  |  |
| 🎉 student018               |                                   |                 |                             |                 |                                       |    |  |  |  |
| 🖳 Computer                 |                                   |                 |                             |                 |                                       |    |  |  |  |
| 🚢 Local Disk (             |                                   |                 |                             |                 |                                       |    |  |  |  |
| 📾 New Volum                |                                   |                 |                             |                 |                                       |    |  |  |  |
| 🔮 DVD RW Di                |                                   |                 |                             |                 |                                       |    |  |  |  |
| 📾 Local Disk (             |                                   |                 |                             |                 |                                       |    |  |  |  |
| 📾 Local Disk (             |                                   |                 |                             |                 |                                       |    |  |  |  |
| 🗣 Network 📃                |                                   |                 |                             |                 |                                       |    |  |  |  |
| Control Pane               |                                   |                 |                             |                 |                                       |    |  |  |  |
| 🗑 Recycle Bin 🗸            |                                   |                 |                             |                 |                                       |    |  |  |  |
| 6 items 1 item selected 42 | 13 KB                             |                 |                             |                 |                                       |    |  |  |  |
|                            | $\mathbf{a}$                      |                 |                             |                 |                                       |    |  |  |  |

ภาพที่ 26 ลงไฟล์เกม Save Them Goldfish

2. เปิดไฟล์เกมโดยการคลิกสองครั้ง (double click) ที่ไฟล์เกม

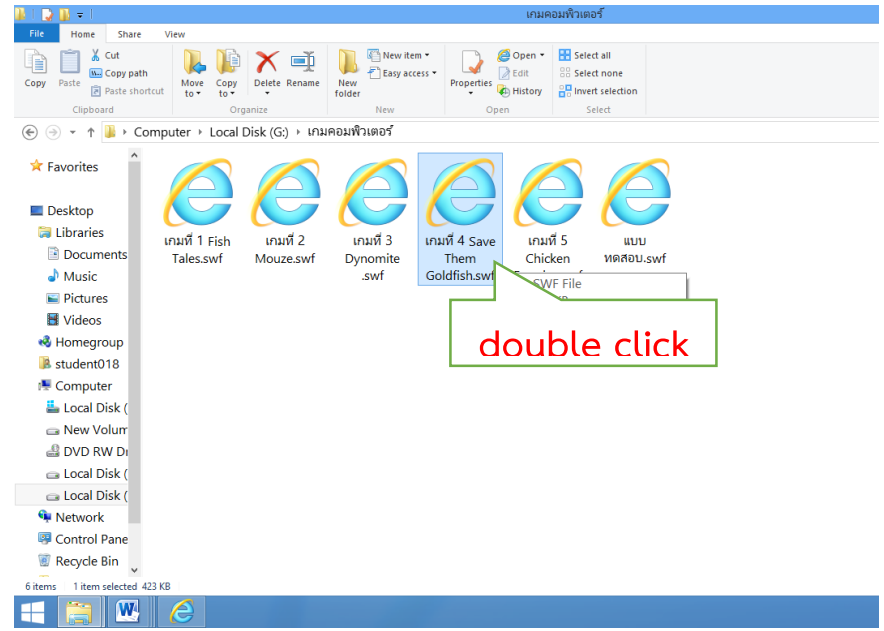

ภาพที่ 27 เปิดไฟล์เกม Save Them Goldfish

3. หน้าหลักของเกม คลิก START เพื่อเริ่มเล่นเกม

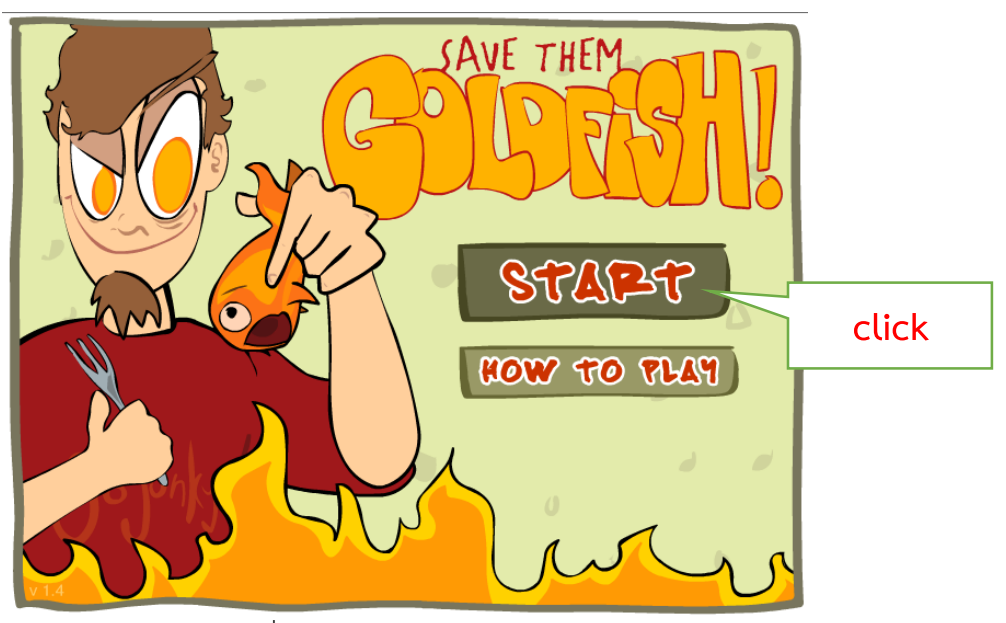

ภาพที่ 28 หน้าหลักเกม Save Them Goldfish

 ต้องจับปลาที่กระโดดอยู่ในกระทะให้ได้ โดยการเลื่อนเมาส์และคลิกค้างไว้ที่ตัวปลา แล้ว นำปลามาใส่ในโหลปลาเหมือนเดิม ก็จะสามารถช่วยปลาได้ และได้คะแนน

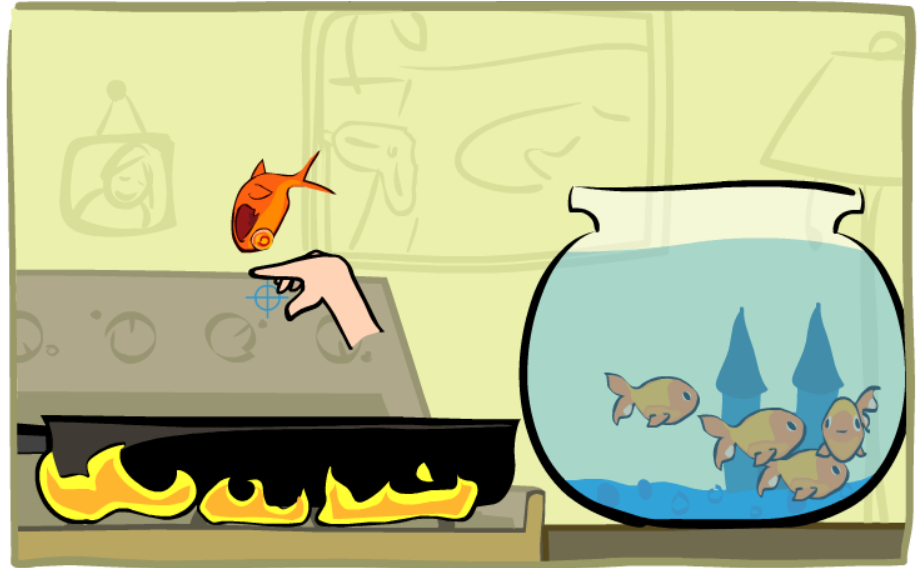

ภาพที่ 29 วิธีเล่นเกม Save Them Goldfish 1

5. ถ้าจับปลาไม่ได้ ปลาก็จะตาย

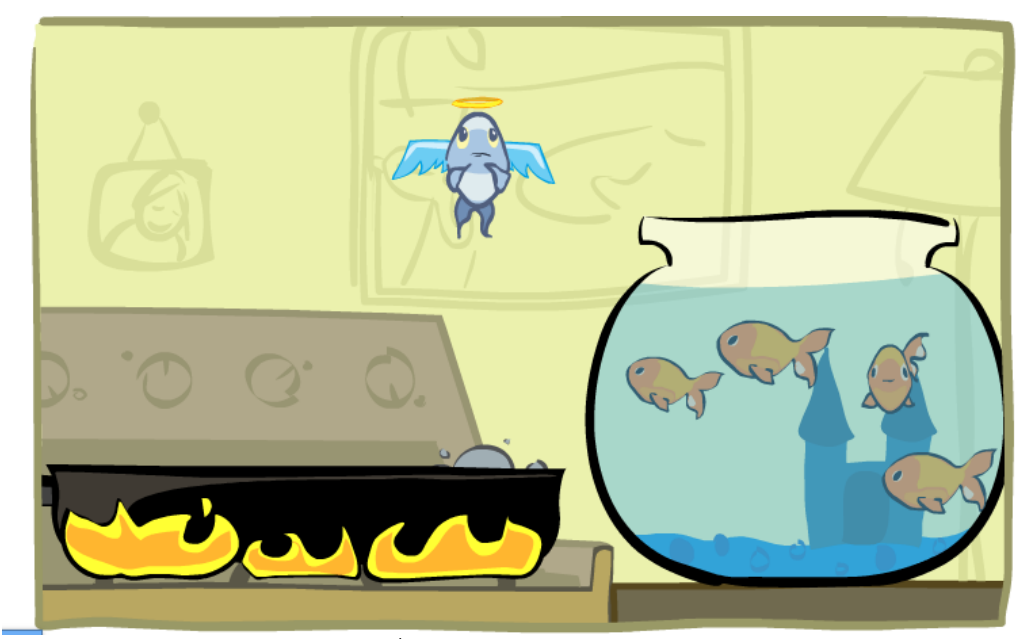

ภาพที่ 30 วิธีเล่นเกม Save Them Goldfish 2

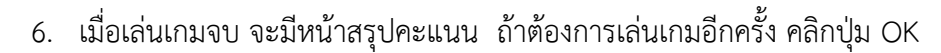

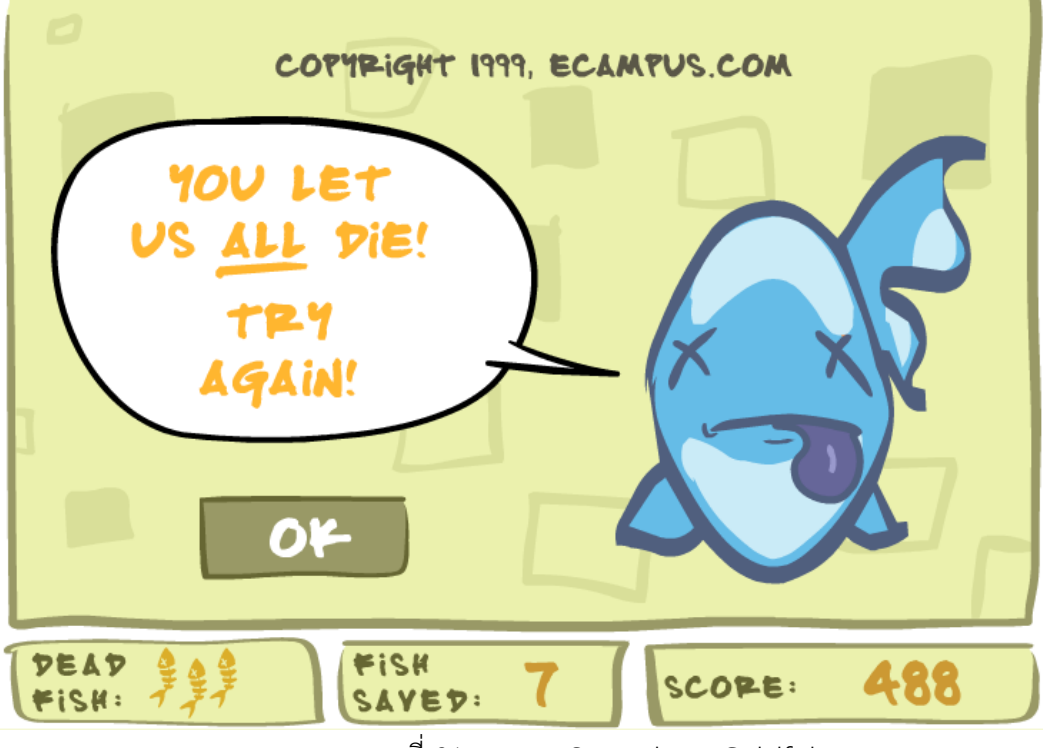

ภาพที่ 31 จบเกม Save Them Goldfish

เกมที่ 5 Chicken Farming

### ขั้นตอนและวิธีการใช้งาน มีดังต่อไปนี้

ลงไฟล์เกมในเครื่องคอมพิวเตอร์ที่ต้องการใช้งาน

| an i 🐼 💵 🔹 i                   |                              |                             |                    |                           |                |
|--------------------------------|------------------------------|-----------------------------|--------------------|---------------------------|----------------|
| File Home Share V              | View                         |                             |                    |                           |                |
| Copy Paste Copy path           | Move Copy<br>to to           | New item •<br>New<br>folder | Properties         | Select all<br>Select none |                |
| Clipboard                      | Organize                     | New                         | Open               | Select                    |                |
| 🔄 🏵 🔹 🕇 📕 🗲 Comp               | uter + Local Disk (G:) + เกม | เคอมพิวเตอร์                |                    |                           |                |
| ☆ Favorites ■ Desktop          |                              | $\mathbf{e}$                |                    |                           |                |
| 🥽 Libraries                    | อมที่ 1 Eich เอมที่ 2        | เอมที่ 3 เอง                | 11 4 5 3 4 9 10 10 | d 5 mm                    |                |
| Documents                      | Tales.swf Mouze.swf          | Dynomite                    | Them Chic          | ken ทดสอบ.                | swf            |
| a) Music                       |                              | .swf Go                     | ldfish.swf Farmin  | ng.si ¢                   |                |
| E Pictures                     |                              |                             |                    |                           |                |
| Videos                         |                              |                             |                    |                           | ລ.ຢ້ານໄລ້ເວຍ 👘 |
| 🔩 Homegroup                    |                              |                             |                    | I                         |                |
| student018                     |                              |                             |                    |                           |                |
| 🛤 Computer                     |                              |                             |                    |                           |                |
| 🚢 Local Disk (                 |                              |                             |                    |                           |                |
| 📾 New Volum                    |                              |                             |                    |                           |                |
| 🔮 DVD RW Di                    |                              |                             |                    |                           |                |
| 📾 Local Disk (                 |                              |                             |                    |                           |                |
| 📾 Local Disk (                 |                              |                             |                    |                           |                |
| 🗣 Network                      |                              |                             |                    |                           |                |
| 🥮 Control Pane                 |                              |                             |                    |                           |                |
| 🗑 Recycle Bin 🗸                |                              |                             |                    |                           |                |
| 6 items 1 item selected 1.17 M | ИВ                           |                             |                    |                           |                |
|                                | 2                            |                             |                    |                           |                |

ภาพที่ 32 ลงไฟล์เกม Chicken Farming

2. เปิดไฟล์เกมโดยการคลิกสองครั้ง (double click) ที่ไฟล์เกม

| 🎉 l ⊋ 🚯 🖛 l                   |                           |                     |            |                 | เกมคอมท์                               | ້າງເຫວຣ໌                                                |           |  |
|-------------------------------|---------------------------|---------------------|------------|-----------------|----------------------------------------|---------------------------------------------------------|-----------|--|
| File Home Share               | View                      |                     |            |                 |                                        |                                                         |           |  |
| Copy Paste Paste Clipboard    | ut Nove Copy<br>to • to • | k mi<br>lete Rename | New item   | ss • Properties | Copen - Edit Barry Barry Commentations | Select all<br>Select none<br>Invert selection<br>Select |           |  |
| 🛞 🏵 🝷 🕇 퉬 > Cor               | nputer → Local Disk       | (G:) → เกมค         | อมพิวเตอร์ |                 |                                        |                                                         |           |  |
| ★ Favorites                   |                           |                     |            |                 | 6                                      |                                                         | 3         |  |
| Desktop                       |                           |                     |            |                 |                                        | 7 🔨                                                     | 7         |  |
| 阔 Libraries                   | เอมพี่ 1 Eich             | เอนที่ 2            | เอมพี่ 3   | เอมพี่ 4 รวมค   | เอมพี่ 5                               |                                                         |           |  |
| Documents                     | Tales.swf M               | ouze.swf            | Dynomite   | Them            | Chicken                                | ทดสอบ.                                                  | swf       |  |
| a) Music                      |                           |                     | .swf       | Goldfish.swf    | Farming.                               | .t                                                      |           |  |
| E Pictures                    |                           |                     |            |                 |                                        |                                                         |           |  |
| Videos                        |                           |                     |            |                 |                                        | _                                                       |           |  |
| \delta Homegroup              |                           |                     |            |                 |                                        | ا مار ب                                                 | la altali |  |
| student018                    |                           |                     |            |                 |                                        | oub                                                     | е сиск    |  |
| 🛤 Computer                    |                           |                     |            |                 |                                        |                                                         |           |  |
| 🚢 Local Disk (                |                           |                     |            |                 |                                        |                                                         |           |  |
| 🖙 New Volum                   |                           |                     |            |                 |                                        |                                                         |           |  |
| 🔮 DVD RW Di                   |                           |                     |            |                 |                                        |                                                         |           |  |
| 📾 Local Disk (                |                           |                     |            |                 |                                        |                                                         |           |  |
| 📾 Local Disk (                |                           |                     |            |                 |                                        |                                                         |           |  |
| 🗣 Network                     |                           |                     |            |                 |                                        |                                                         |           |  |
| Control Pane                  |                           |                     |            |                 |                                        |                                                         |           |  |
| 🗑 Recycle Bin                 |                           |                     |            |                 |                                        |                                                         |           |  |
| 6 items   1 item selected 1.1 | 7 MB                      |                     |            |                 |                                        |                                                         |           |  |
| 🗧 🚞 💌                         | 8                         |                     |            |                 |                                        |                                                         |           |  |

ภาพที่ 33 เปิดไฟล์เกม Chicken Farming

3. หน้าหลักของเกม

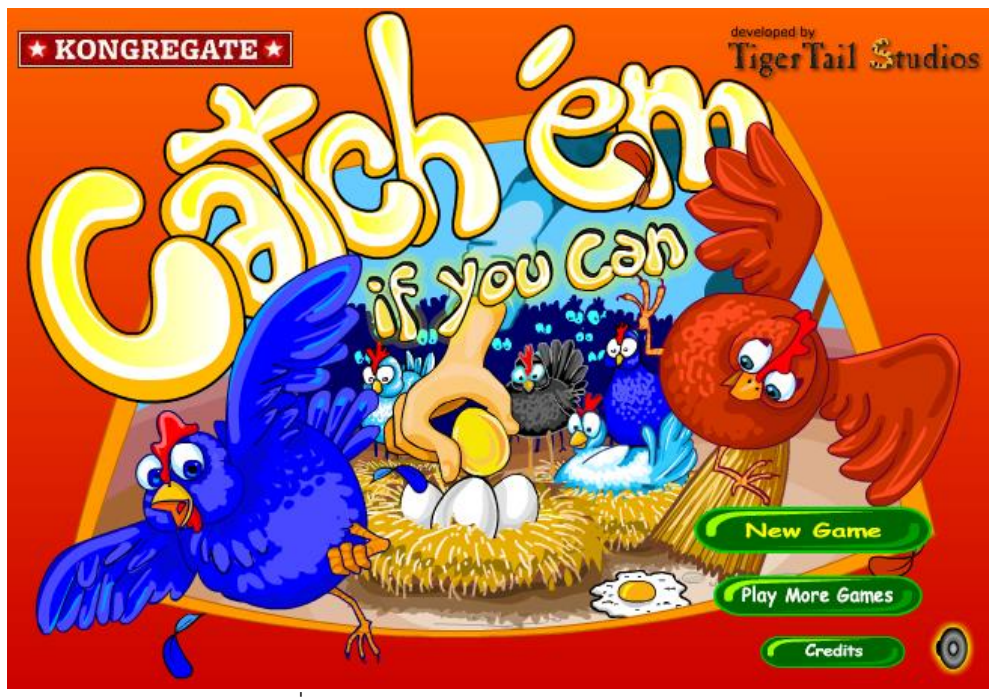

ภาพที่ 34 หน้าหลักของเกม Chicken Farming

4. เริ่มเกม โดยการเลื่อนเมาส์ไปคลิกที่ NEW GAME

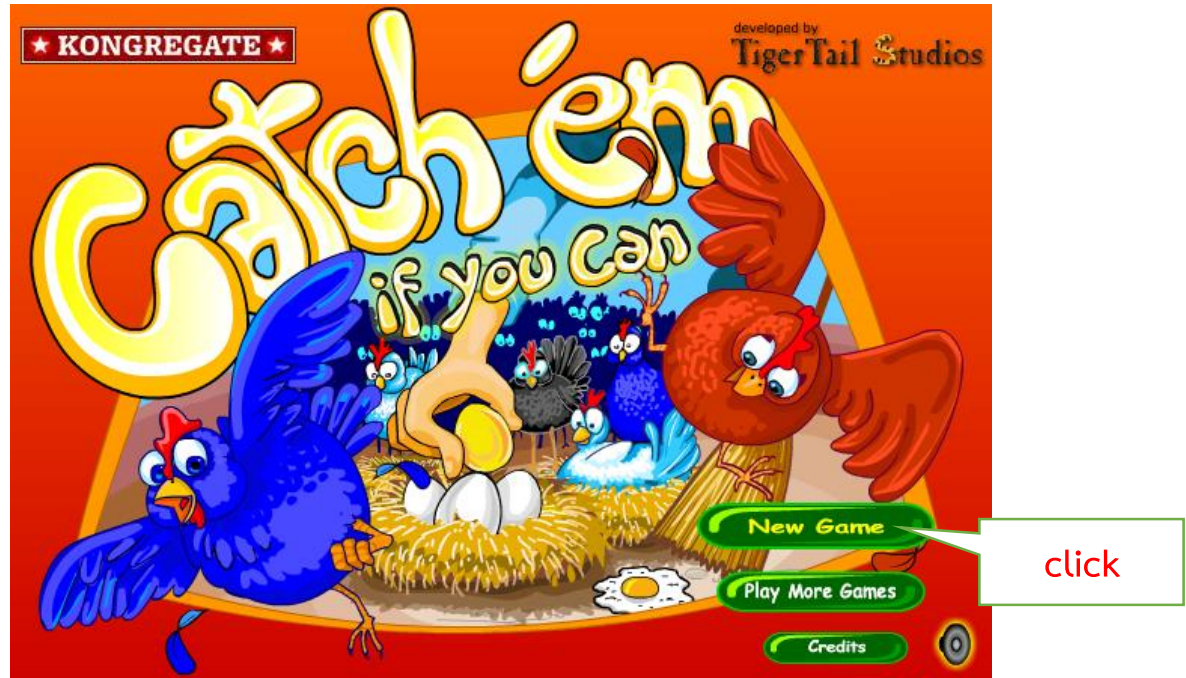

ภาพที่ 35 เริ่มเกม Chicken Farming 1

5. คลิก Start เพื่อเริ่มเกม

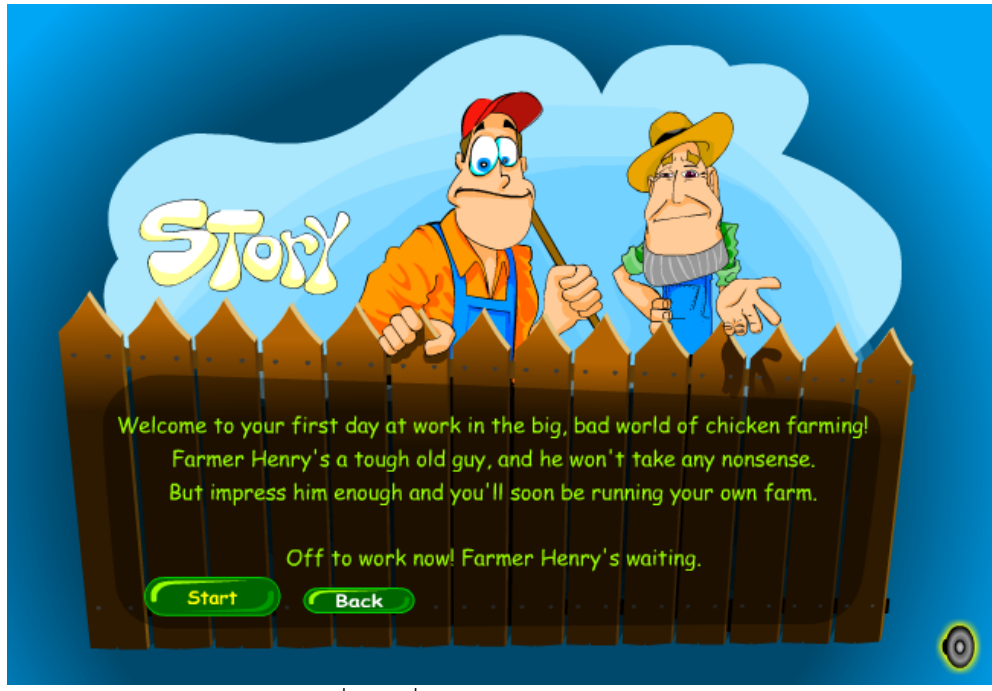

ภาพที่ 36 เริ่มเกม Chicken Farming 2

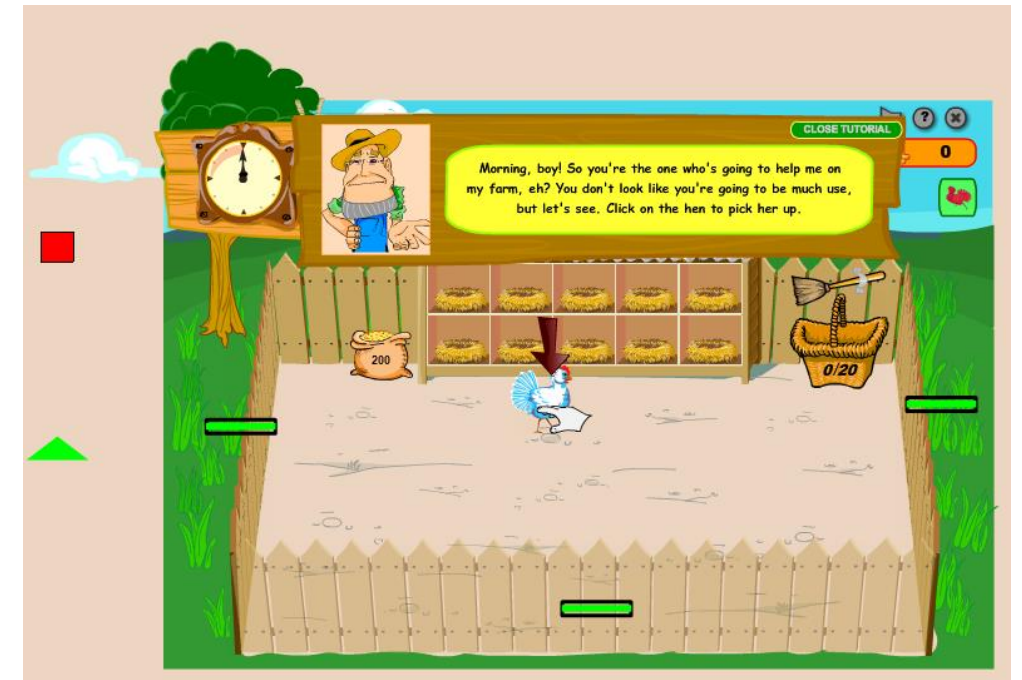

6. จับแม่ไก่ ไปวางที่รังโดยการคลิกแล้วลากไปวางที่รัง

ภาพที่ 37 วิธีเล่นเกม Chicken Farming 1

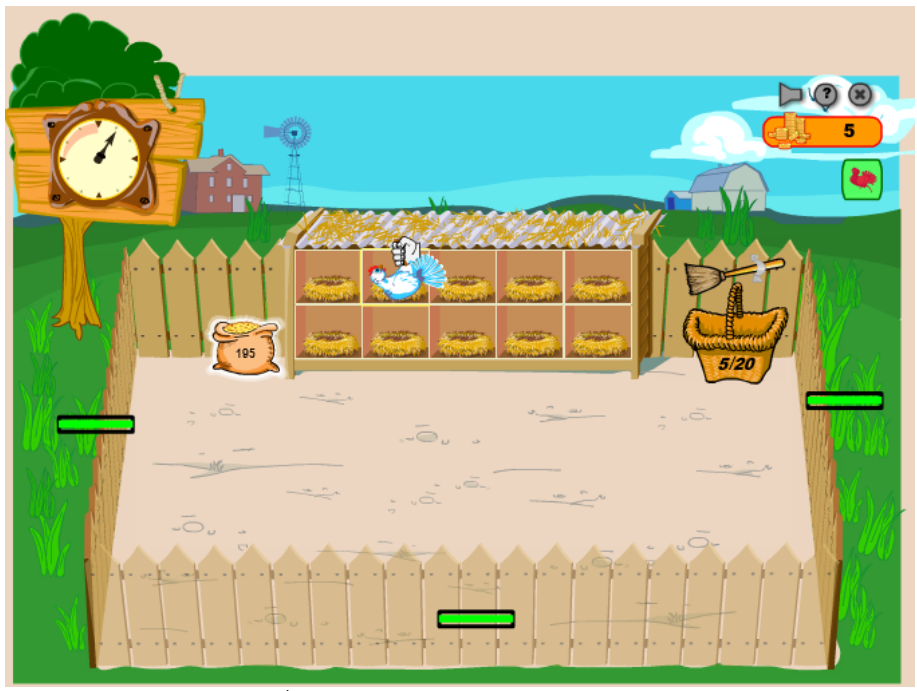

ภาพที่ 38 วิธีเล่นเกม Chicken Farming 2

7. ให้อาหารแม่ไก่ในรัง โดยการคลิกที่กระสอบอาหารแล้วลากเมาส์ไปที่แม่ไก่เพื่อให้อาหาร

- ภาพที่ 39 วิธีเล่นเกม Chicken Farming 3
- 8. รอแม่ไก่ฟักไข่ออกมา

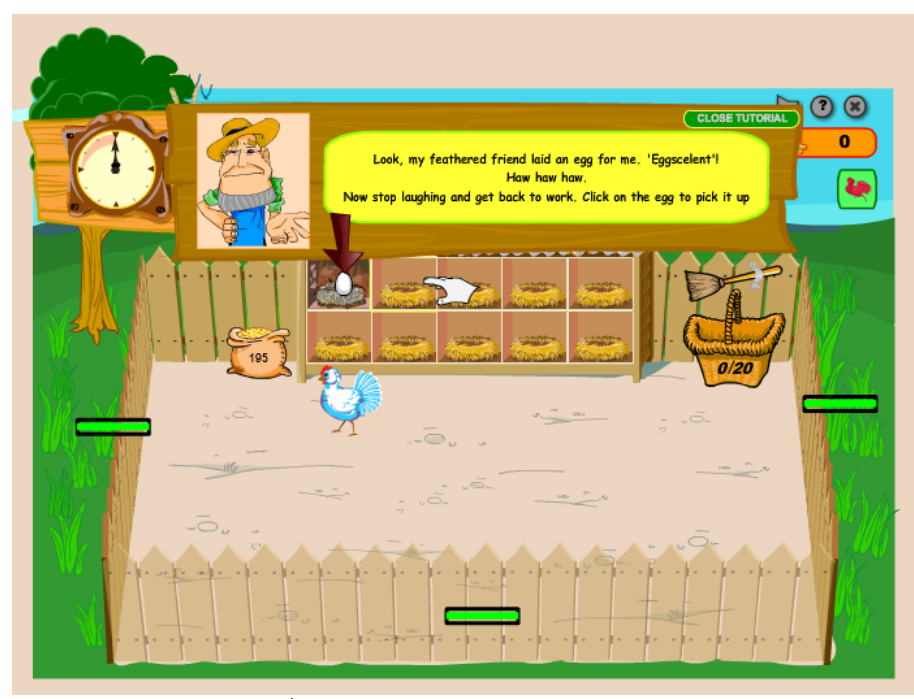

ภาพที่ 40 วิธีเล่นเกม Chicken Farming 4

9. นำไข่ที่แม่ไก่ฟักไว้ ไปใส่ในตะกร้า โดยการคลิกแล้วลากไปวางให้ตรงตะกร้า

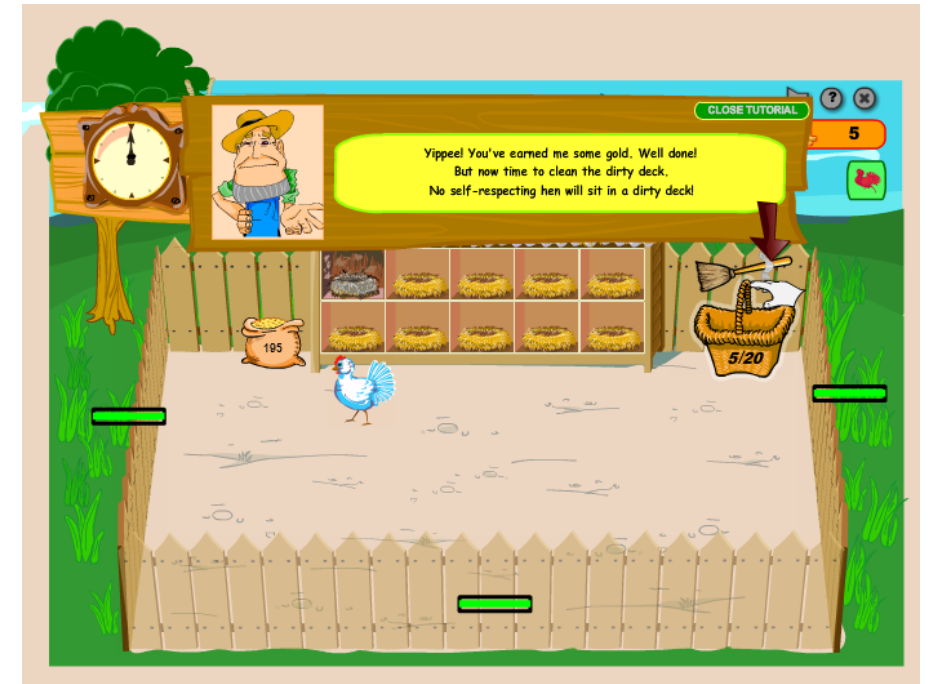

ภาพที่ 41 วิธีเล่นเกม Chicken Farming 5

 ทำความสะอาดรังแม่ไก่ โดยการคลิกที่ไม้กวาดแล้วเลื่อนเมาส์ไปที่รังแม่ไก่ที่ฟักไข่แล้ว คลิก

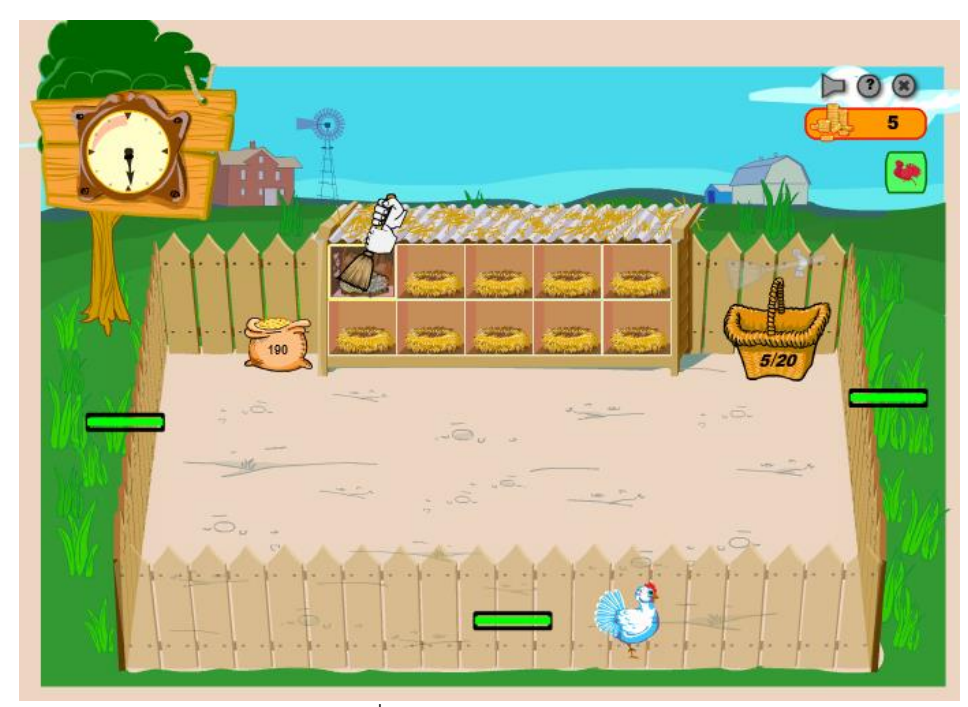

ภาพที่ 42 วิธีเล่นเกม Chicken Farming 6

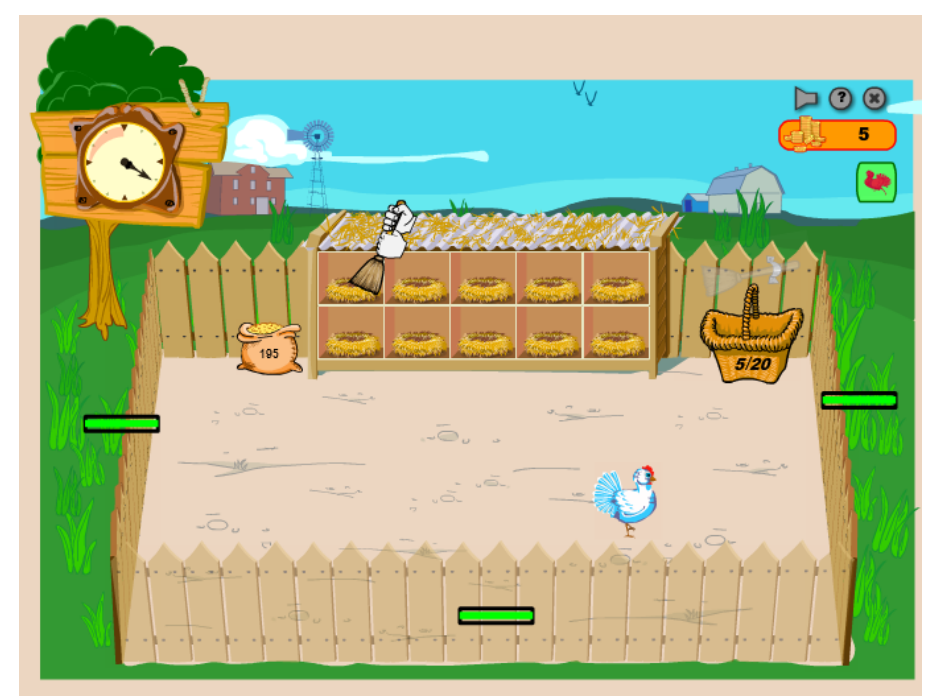

ภาพที่ 43 วิธีเล่นเกม Chicken Farming 7

11. นำไม่กวาดกลับไปเก็บไว้ที่เดิม โดยการเลื่อนเมาส์ไปที่เก็บไม้กวาดแล้วคลิก

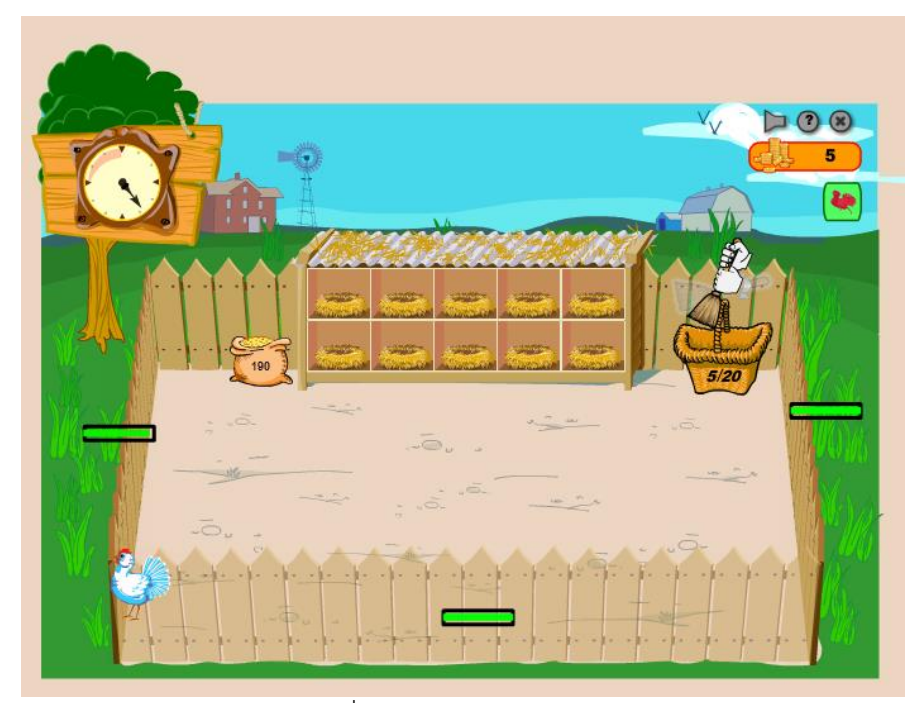

ภาพที่ 44 วิธีเล่นเกม Chicken Farming 8

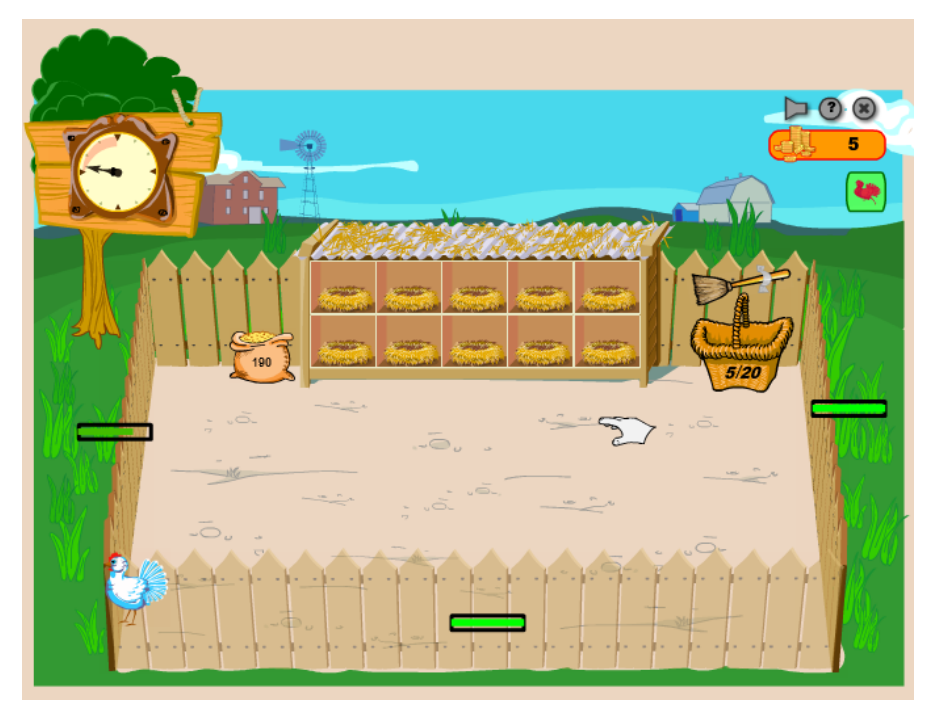

ภาพที่ 45 วิธีเล่นเกม Chicken Farming 9